|                     | . 1 |
|---------------------|-----|
| ESI Import          | 2   |
| Network             | . 2 |
| Scan                | 2   |
| Master-DC           | 3   |
| Scan                | . 4 |
| Download            | 5   |
| Configuration Check | . 6 |

, Config, , ComilDE, ComiEcatConfig

## **Configuration :**

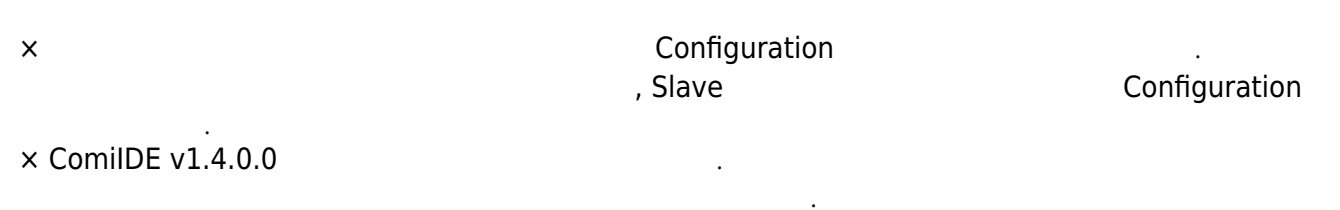

| Setup | Main  | View | Motio  | n Control I         | Motion | Control II | ю           | Custom IO | Style             |            |        |
|-------|-------|------|--------|---------------------|--------|------------|-------------|-----------|-------------------|------------|--------|
| scan  | Save  | Load | Update | <b>o</b><br>Install | DLLs   | PCM        | >_<br>Shell | Scripter  | <b>I</b><br>Servo | <b>E</b> W | Config |
|       | Proje | ect  |        |                     | Tool   |            |             | Тоо       | l II              | G          |        |
|       |       |      |        |                     |        |            |             |           |                   |            |        |
|       |       |      |        |                     |        |            |             |           |                   |            |        |

.

ComilDE Main Config

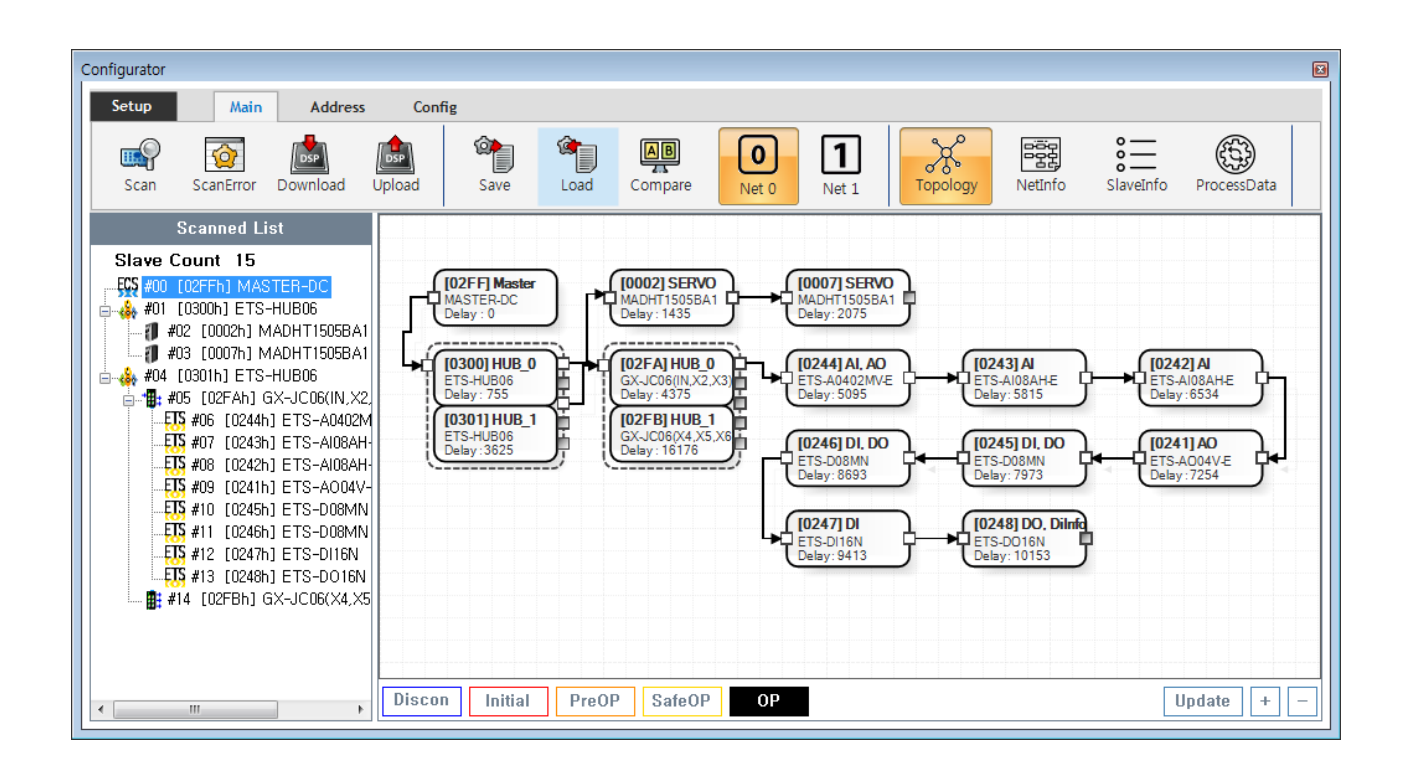

Config

, EtherCAT Master가

Load

| 2025/08/24 03:24 | 2/7                     |   |               | Configuration : |
|------------------|-------------------------|---|---------------|-----------------|
| • C<br>• S       | evice Load<br>W Version | • |               |                 |
| •                | Config                  | 가 | Update        |                 |
| • Config         | Scan - Edit - Download  |   | Configuration |                 |

| ESI Impo                | ort       |                 |
|-------------------------|-----------|-----------------|
| • Scan                  | Slav      | ve Module ESI f |
| • ESI                   | ./ComilDE | /Data/Xml       |
| <ul><li>・ 가 /</li></ul> | ESI       | Configurator    |
|                         |           |                 |
| Network                 |           |                 |

| Setup<br>Scan | Main<br>ScanError | Addres  | s Conf<br>Upload | ig<br>Save                                     | Load  | AB<br>ZA<br>Compare | O<br>Net 0 | Net 1 | Topology | NetInfo | SlaveInfo | ProcessData |
|---------------|-------------------|---------|------------------|------------------------------------------------|-------|---------------------|------------|-------|----------|---------|-----------|-------------|
|               | Scanned L         | ist     |                  |                                                |       |                     |            |       |          |         |           |             |
|               | [02FFh] MA        | STER-DC | ę                | <b>[02FF] Master</b><br>MASTER-DC<br>Delay : 0 | )     |                     |            |       |          |         |           |             |
|               |                   |         | Discor           | Initial                                        | Prefi | P SafeOP            | OP         |       |          |         |           | Indate +    |

- COMI-LX550 ~ COMI-LX554 1 Network 가 , COMI-LX554 Network 가 .
- Network 7 , Net # , Network Network Configuration , .

.

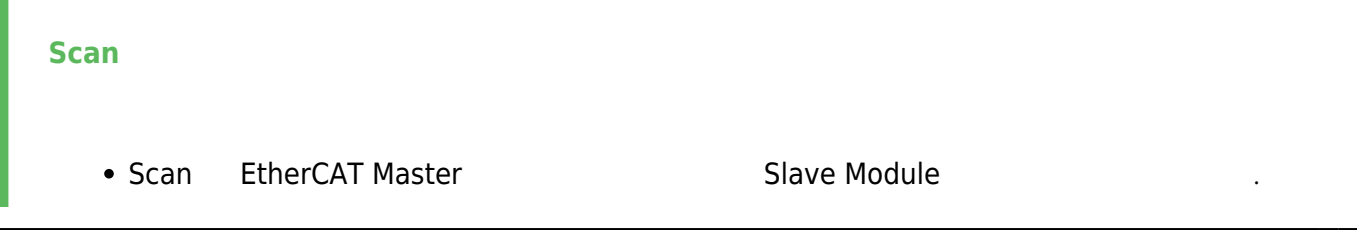

.

•

| Scan ScanError Download          | Upload S | ave Load               | Compare  | O<br>Net 0 | <b>1</b><br>Net 1 | Topology | NetInfo | o<br>o<br>SlaveInfo | ProcessData |
|----------------------------------|----------|------------------------|----------|------------|-------------------|----------|---------|---------------------|-------------|
| Scanned List<br>Slave Count 1    |          |                        |          |            |                   |          |         |                     |             |
| <b>FCS</b> #00 [02FFh] MASTER-DC | Delay    | T Master<br>ER-DC<br>0 |          |            |                   |          |         |                     |             |
|                                  |          |                        |          |            |                   |          |         |                     |             |
|                                  |          |                        |          |            |                   |          |         |                     |             |
|                                  | Discon   | Initial Pref           | P SafeOP | OP         | 7                 |          |         |                     | Indate +    |

Main Tab
 Scan
 SCAN
 SCAN
 SCAN
 SCAN
 SCAN
 SCAN
 SCAN
 SCAN
 SCAN
 SCAN
 SCAN
 SCAN
 SCAN
 SCAN
 SCAN
 SCAN
 SCAN
 SCAN
 SCAN
 SCAN
 SCAN
 SCAN
 SCAN
 SCAN
 SCAN
 SCAN
 SCAN
 SCAN
 SCAN
 SCAN
 SCAN
 SCAN
 SCAN
 SCAN
 SCAN
 SCAN
 SCAN
 SCAN
 SCAN
 SCAN
 SCAN
 SCAN
 SCAN
 SCAN
 SCAN
 SCAN
 SCAN
 SCAN
 SCAN
 SCAN
 SCAN
 SCAN
 SCAN
 SCAN
 SCAN
 SCAN
 SCAN
 SCAN
 SCAN
 SCAN
 SCAN
 SCAN
 SCAN
 SCAN
 SCAN
 SCAN
 SCAN
 SCAN
 SCAN
 SCAN
 SCAN
 SCAN
 SCAN
 SCAN
 SCAN
 SCAN
 SCAN
 SCAN
 SCAN
 SCAN
 SCAN
 SCAN
 SCAN
 SCAN
 SCAN
 SCAN
 SCAN
 SCAN
 SCAN
 SCAN
 SCAN
 SCAN
 SCAN
 SCAN
 SCAN
 SCAN
 SCAN
 SCAN
 SCAN
 SCAN
 SCAN
 SCAN
 SCAN
 SCAN
 SCAN
 SCAN
 SCAN
 SCAN
 SCAN
 SCAN
 SCAN

| C | onfigurator |            |         |        |      |          |         |       |       |          |         |           |             | × |
|---|-------------|------------|---------|--------|------|----------|---------|-------|-------|----------|---------|-----------|-------------|---|
|   | Setup       | Main       | Address | confi  | g    |          |         |       |       |          |         |           |             |   |
|   |             |            |         | DSP    |      | <u>ش</u> | AB      | 0     | 1     | X        |         | ***       |             |   |
|   | ян          | ReScan ALL | nload   | Upload | Save | Load     | Compare | Net 0 | Net 1 | Topology | NetInfo | SlaveInfo | ProcessData |   |

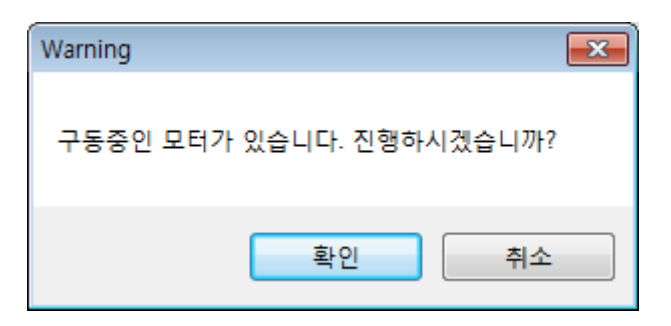

.

## Master-DC

- Master-DC
- Slave Module , Master-DC

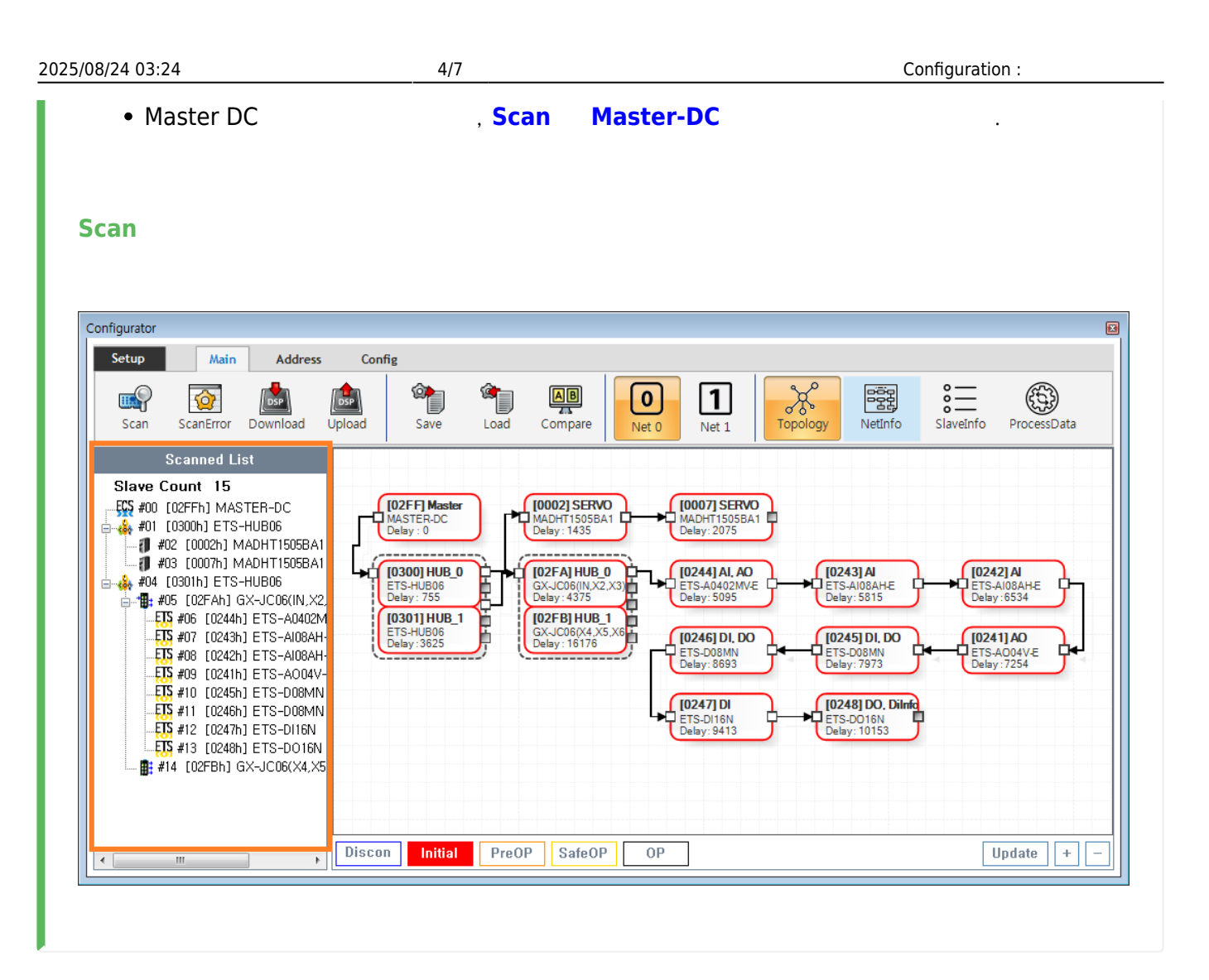

,

• Tree Slave가

Slave

,

5/7

|                           | <br>nan (2)             |                           |           | ۵.             | ·                     |                      |   |
|---------------------------|-------------------------|---------------------------|-----------|----------------|-----------------------|----------------------|---|
| Scan ScanError Download U | Jpload Save L           | .oad Net 0                | Scan Erro | ror<br>or List |                       | ×                    | L |
| Slave Count 15            |                         |                           | No        | Address        | Name                  | Error Code           | ľ |
| ₩ #00 [02FFh] MASTER-DC   |                         |                           | 0         | 0005           | R88D-KN01H-ECT        | ALIAS_DUPLICATED     | Ŀ |
| #02 [0005h] R88D-KN01H    | MASTER-DC               | R88D-KN01H                | 1         | 0005           | R88D-KN01H-ECT        | ALIAS_DUPLICATED     | E |
|                           | Delay : 0               | Delay: 1435               | 2         | 0000           | Unknown               | ESI_FILE_NOT_FOUND   | Ŀ |
| ECS #05 [0000h] Unknown   | ►[0300] HUB_0           | [0000] NON                | 3         | 0248           | ETS-DO16N             | REVISIONNO_NOT_MATCH | Ŀ |
| #06 [0244h] ETS-A0402MV-E | ETS-HUB06<br>Delay: 755 | Unknown<br>Delay : 0      | 4         | 0000           | Unknown               | ESI_FILE_NOT_FOUND   | h |
| #13 [0248h] ETS-DO16N     |                         | ETS-DO16N<br>Delay: 10153 |           |                |                       |                      |   |
|                           |                         | [0000] NON                | Sol       | ution          |                       |                      | Ŀ |
|                           |                         | Unknown<br>Delay : 0      | 해당 도      | 1듈의 SlaveInf   | io 메뉴에서 Physical Addr | ress를 변경합니다.         | l |
|                           |                         |                           |           |                |                       | К                    |   |
| 4                         | Discon Initial          | PreOP SafeO               | ° [ (     | P              |                       | Update +             | • |

- ErrorCode
   Scan Error
   가

| Configurator |           |          |        |      |      |         |            |            |          |         |           |             |  |
|--------------|-----------|----------|--------|------|------|---------|------------|------------|----------|---------|-----------|-------------|--|
| Setup        | Main      | Addres   | s Conf | ig   |      |         |            |            |          |         |           |             |  |
| Scan         | ScanError | Download | Upload | Save | Load | Compare | O<br>Net 0 | 1<br>Net 1 | Topology | NetInfo | SlaveInfo | ProcessData |  |

• Scan Error Main - **ScanError** , ScanError List .

## × **Warning!** Scan

Scan , Download

| Download                     |   |       |        |   |
|------------------------------|---|-------|--------|---|
| <ul> <li>DownLoad</li> </ul> | / | Slave | Master | · |

.

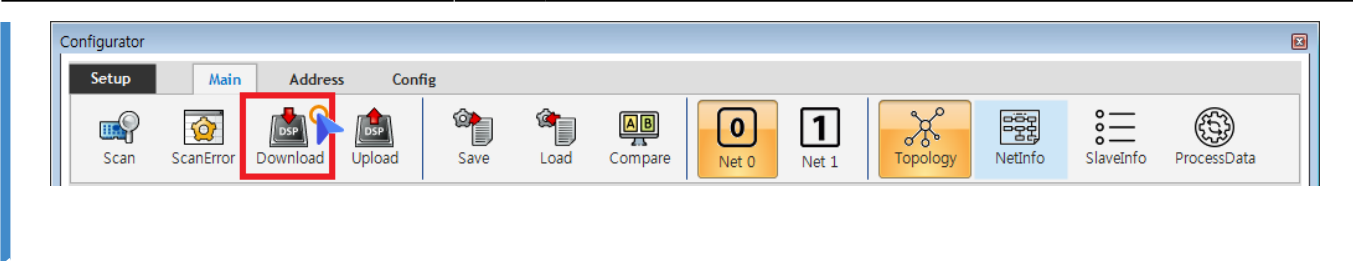

- Main **Download**
- Scan Error가, Download ScanError
- ScanError가 Download 가 , AlStatus가

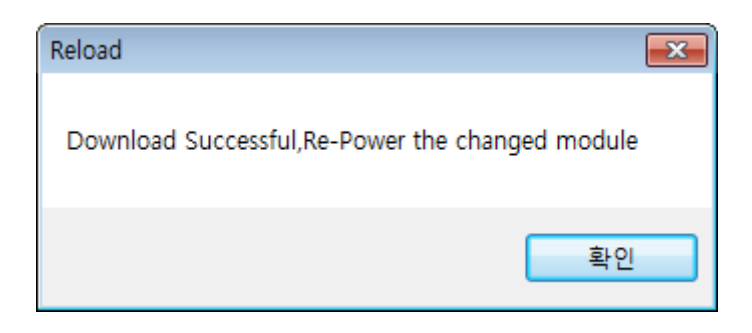

- EEPROM Data가, Slave Module ○ Configuration Address
  - Slave Address가

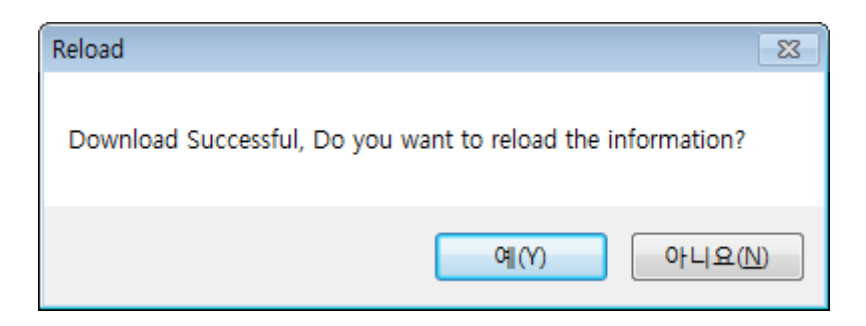

,

ComilDE

0 ""

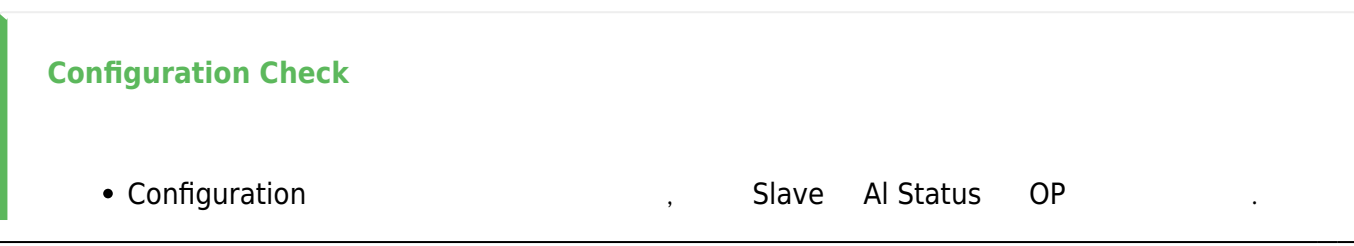

<sup>- -</sup> http://comizoa.co.kr/info/

| 1/1         | Configuration :     |  |  |
|-------------|---------------------|--|--|
| , Al Status |                     |  |  |
| , <b>OP</b> |                     |  |  |
|             | , Al Status<br>, OP |  |  |

From: http://comizoa.co.kr/info/ - -

Permanent link: http://comizoa.co.kr/info/doku.php?id=platform:ethercat:1\_setup:10\_config:20\_configuration&rev=1586850094

Last update: 2024/07/08 18:22